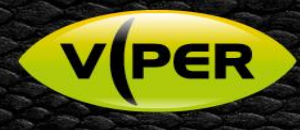

# How to configure an event to send a e-mail [Web Interface]

# VISTA KNOWLEDGE BASE

# INTRODUCTION

The following Procedure explains how to set up and configure the VIPER DVRs & NVRs to send email on an event via the Web Interface.

Note. There are slight differences between the menus when using the Web Interface & Local Setup. (See relevant procedure)

Emails can be triggered by the following events

- Alarm-In (Fig 1.)
- Motion Detection
- Video-loss (Fig 2.)
- System Events (Fig 3.)
  - System Restart
  - User Login
  - Record Transaction
  - Disk Events (Fig 4.)
    - Disk Unplugged
      - o Disk Full
      - o S.M.A.R.T Fault

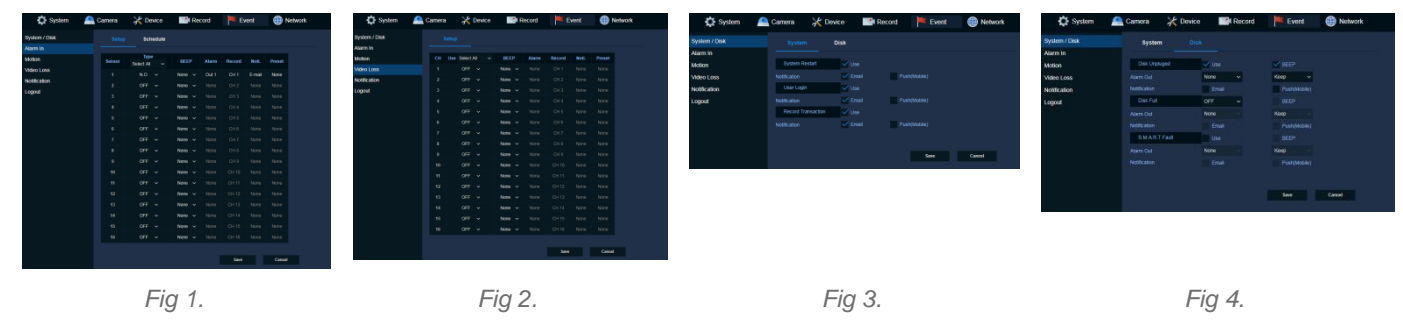

In this procedure we have used "Motion" as an event; the process is similar for all events listed above. {See user manual for more information}

## SETUP

It is assumed the VIPER has already been configured and recording. A Network connection to a Router has been setup.

### Menu SETUP – VIPER

- Web Interface to set up "Open web browser Type IP Address of device" (IE or Chrome are recommended)
- Login in via Admin account, then select "Setup"

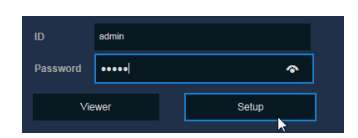

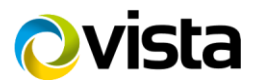

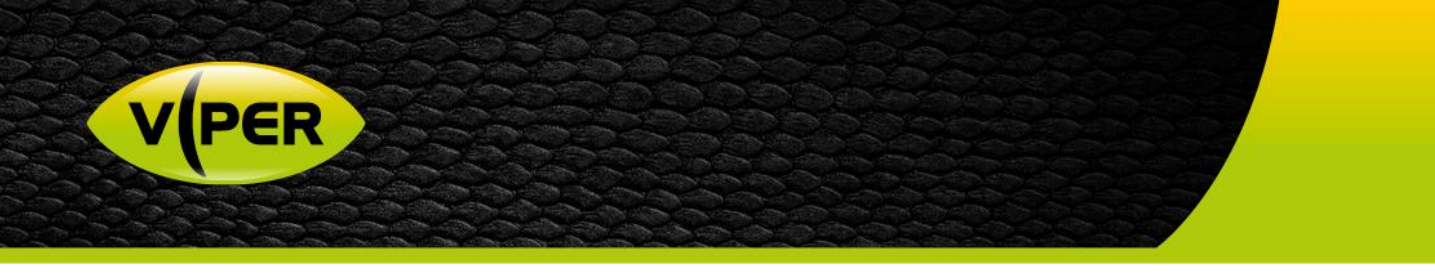

- Go to "Record tab" select required channels to record on event Alarm & Motion
  - $\circ$  In the schedule below channel 1 is set to Continuous + Motion + Alarm (Fig 5.)
  - The Schedule can be copied to "All CH" if required (Fig 6.)

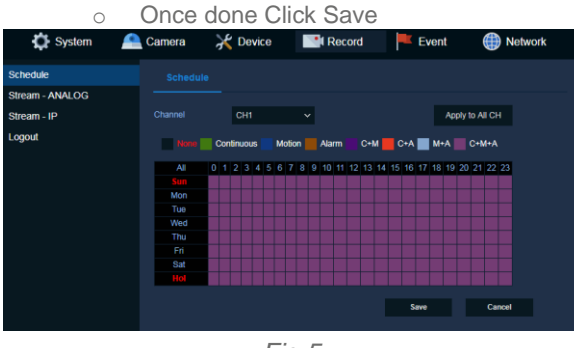

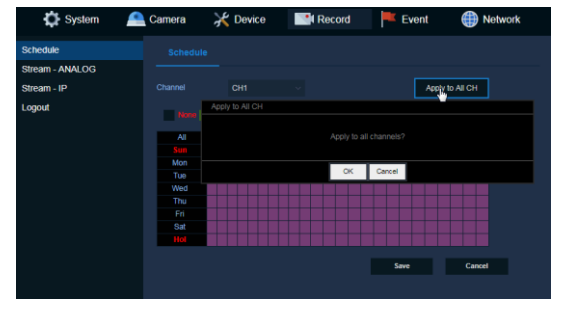

Fig 5.

Fig 6.

- Go to "Event tab" select Motion > Setup to configure actions triggered via "Motion" (Fig 7.)
- Select the CH or CH's that will be used to trigger the required action
  - If a local notification is required enable "Beep" {none, 5sec up to 1hr}

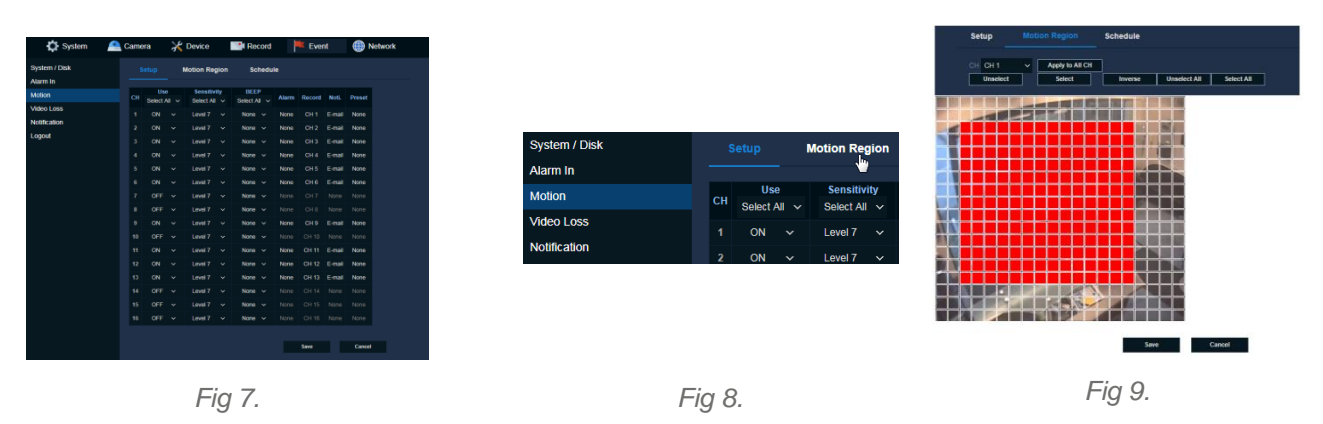

- Click on "Motion Region" [Fig8] to adjust Motion areas and Sensitivity associated to the channel if required then click Save, red grid is active area. By default channels are set to "All" (Fig 9.)
- Go back to "Setup" tab Click on "Alarm, Record, Noti or Preset" on the required channel (Fig 10.)
- o Select E-mail then click OK
- Select Schedule configure Motion schedule once setup click Save (Fig 11.)

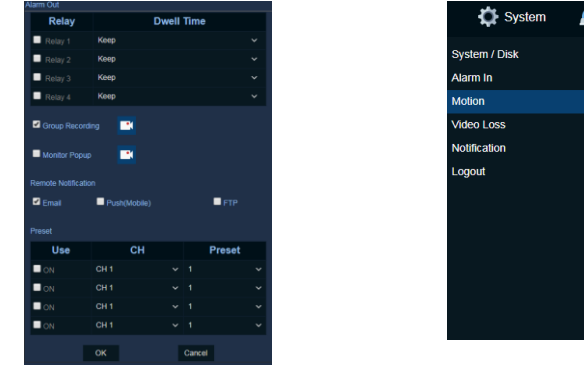

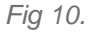

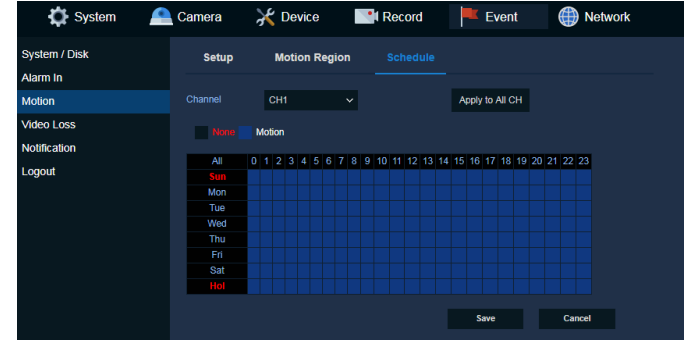

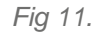

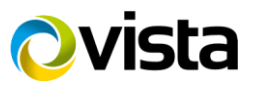

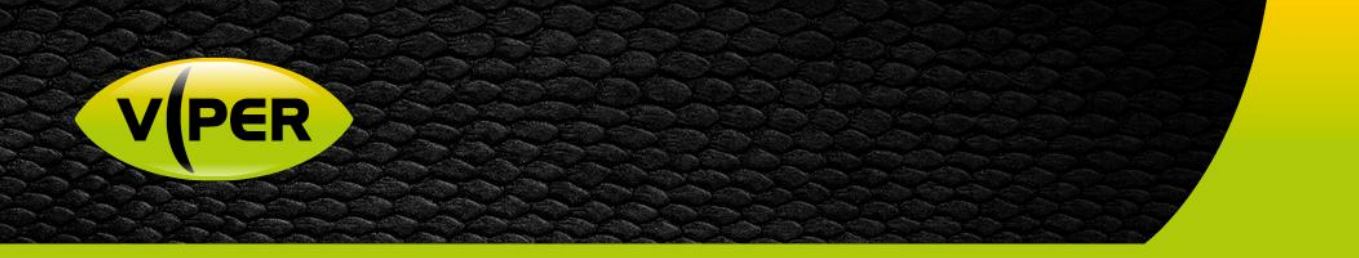

- Select Notification > Schedule Select remote action required
  - Configure Schedule then apply. Options None, E-Mail, Push (Mobile), FTP or combination (Fig 12.)
- Dwell time between events, Options are 5sec up to 1hr (Fig 13.) Recommend setting to 1min (Default) unless using private email server
- Click Save when done

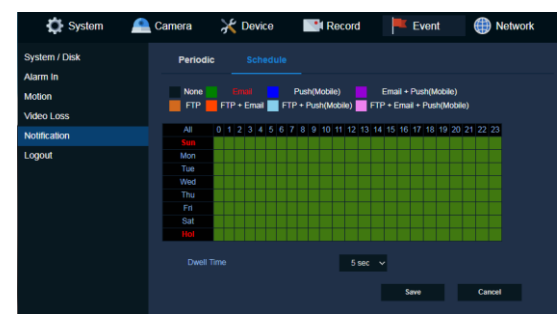

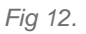

Fig 13.

5 sec 5 sec 1 min 3 min 5 min 10 min 30 min 1 hour

#### **Remote Notifications Setup**

0

The VIPER can be configured to send an E-mail or a Push Notification to Mobile. {See separate Procedure} This process assumes you have configured a network connection to a router.

#### E-Mail

- Go to "Network tab" select "E-Mail" then set up email server account details (Fig 14.)
  - Server Type Select type of email sever
  - Server address and Port
  - o Image Attach "click" JPG if require a snapshot of the trigger to be attached to the email (Motion or Alarm)
    - Authentication/Protocol Most email servers require this
      - Tick Use and select TLS/SSL
      - Enter ID and Password if using "Authentication"
  - If Authentication is not required leave unticked (Fig 15.)
  - o Enter "Sender" details normally this is the same as the ID
  - o Enter "Receiver" details this is who you want the email to be sent to
  - Once set up click Save.

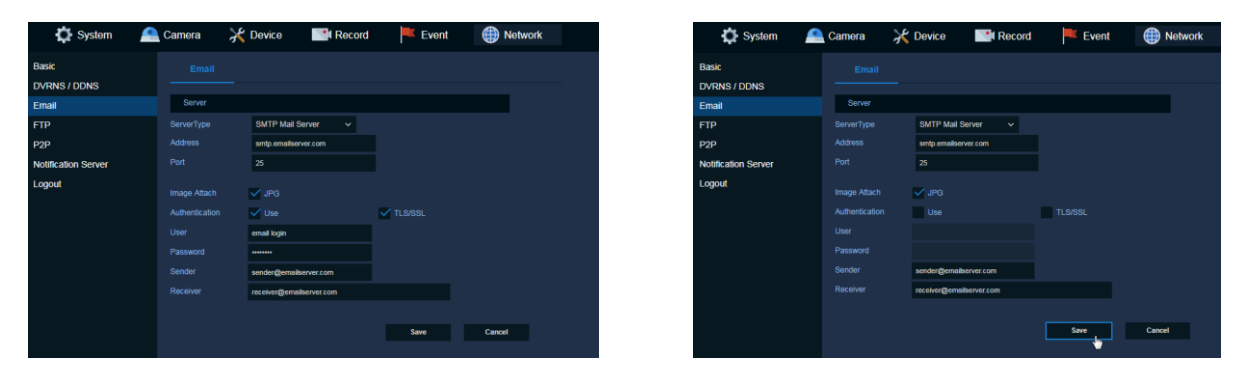

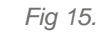

This completes the procedure.

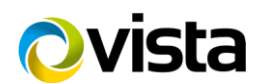

Fig 14.